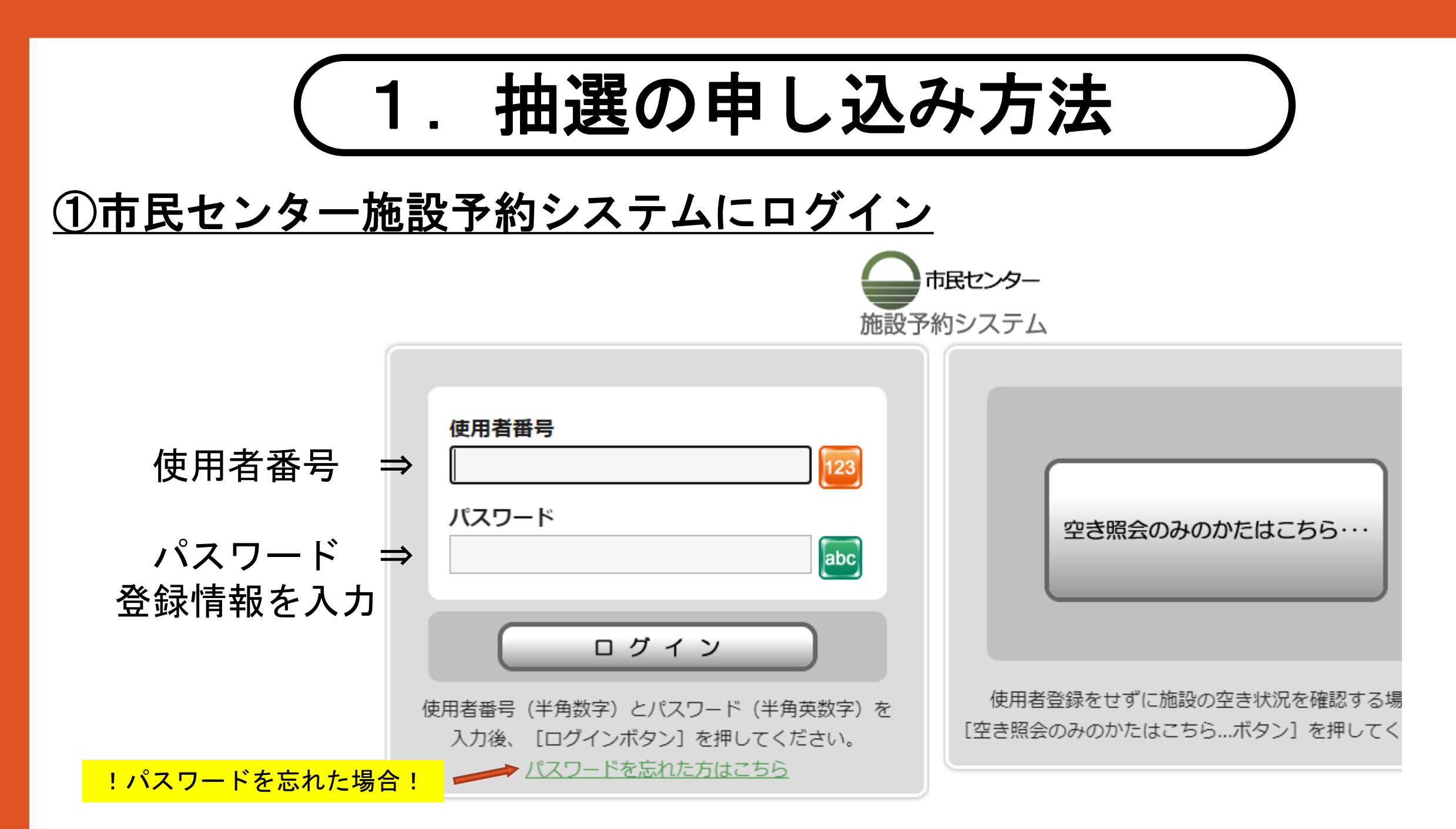

## ②【抽選申込】を選択

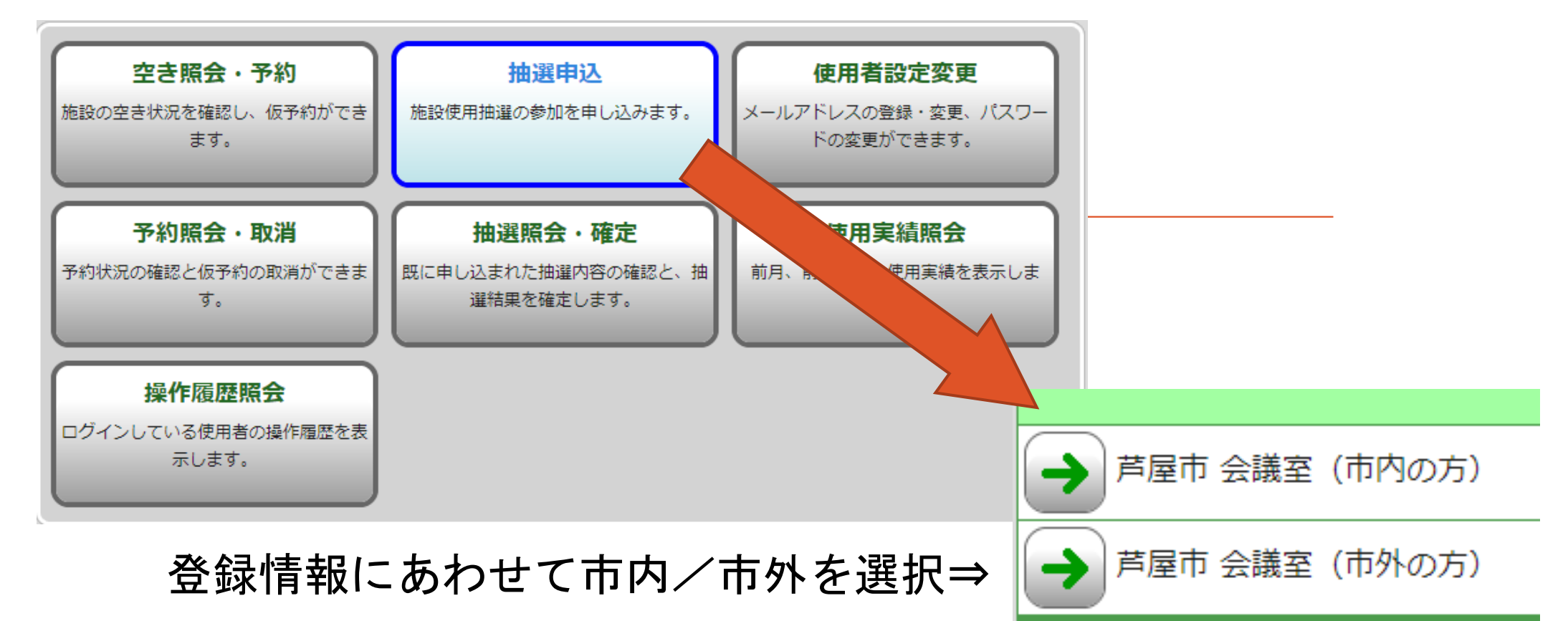

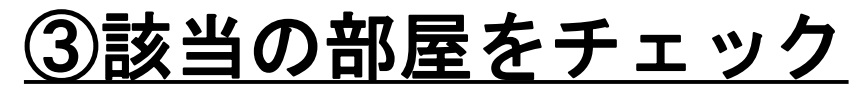

| 甲す |
|----|
|    |

## ④利用区分をチェック

| 前の<br>7日分<br>7                   | の<br>日分             | <b>7月</b><br>1日<br>(月) | 7月<br>2日<br>(火) | 7月<br>3日<br>(水) | 7月<br>4日<br>(木) | 7月<br>5E<br>(金 |
|----------------------------------|---------------------|------------------------|-----------------|-----------------|-----------------|----------------|
| <i></i>                          | 09:00<br>~<br>12:00 | 空                      | 休               | 選               | 空               | <b>3</b>       |
| 公氏語:218講<br>義室 (定員60<br>名)       | 13:00<br>~<br>17:00 | 空                      | 休               | 選               | 空               | 2              |
| » <u><u></u> <u></u> <u></u></u> | 18:00<br>~<br>21:30 | 空                      | 休               | 空               | 空               | <b>2</b>       |
|                                  |                     |                        |                 |                 | ページのう           | 先頭へ            |
|                                  |                     | <b>う</b> 前             | に戻る             | 次に              | 進む 🔶            | D              |

【次に進む】を押す

## <u>⑤内容を確認</u>

| 市民センター                     |                |                        | 1                             |
|----------------------------|----------------|------------------------|-------------------------------|
| 施設名                        | 日付             | 区分 (時間帯)               |                               |
| 公民館:218講義室(定員60名)          | 7820           | $09:00 \sim 12:00$     |                               |
|                            | 7,530          | $13{:}00 \sim 17{:}00$ |                               |
|                            |                |                        | お気に入り登録をすると の回から地理由以方法で選択できます |
| 申込対象の施設群をお気に入り施設<br>お気に入り登 | 設として登<br>録をする。 | 登録 <sup>→</sup> ます。    |                               |
| ● 申込内容確                    | 定〇             |                        | 【申込内容確定】を押す                   |
|                            |                | 抽選申认完了                 |                               |

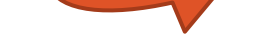

## <u>抽選の申し込みは以上です</u>

下記の内容で抽選申込を受け付けました。 抽選申込内容の確認を行う場合は、[抽選申込一覧照会ボタン]を押し てください。

<お気に入り登録をした場合>

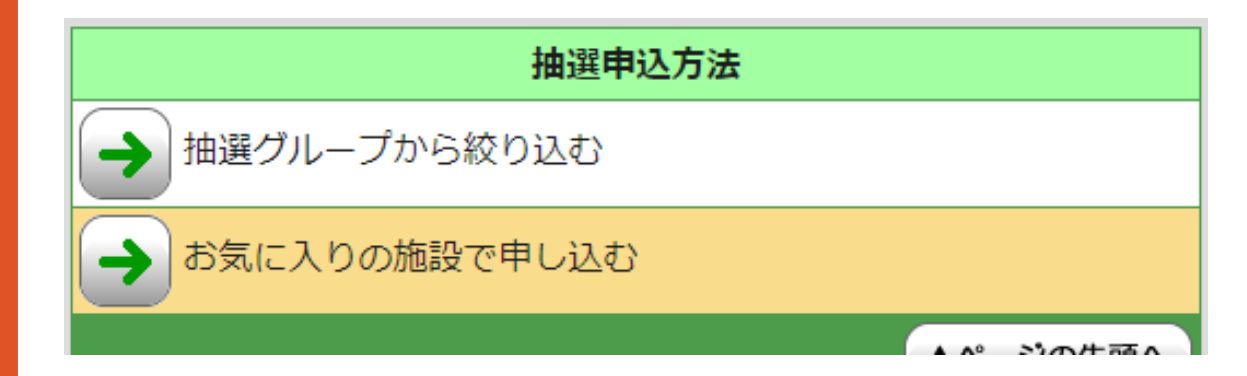

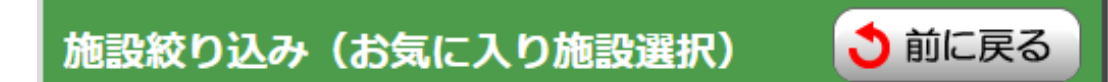

```
以前ご使用された施設で「お気に入り」登録された施設群を一つ選択
してください。
(最近ご使用があった順に表示されます。)
```

| 会館       | 施設                |  |  |  |  |
|----------|-------------------|--|--|--|--|
| → 市民センター | 公民館:218講義室(定員60名) |  |  |  |  |